## Создание и редактирование таблиц (имя файла: Табель)

## 1. *Создайте таблицу* и заполните её:

| Предмет           | Оценки |
|-------------------|--------|
| Алгебра           | 4444   |
| Геометрия         | 4545   |
| Информатика       | 5555   |
| Подпись кл.рук. ¶ |        |
| Подпись родителей |        |

## 2. Измените:

Предмет

Алгебра

Геометрия

Информатика

Подпись кл.рук. Подпись родителей

<u>ширину первого столбца</u> – 2 раза ЛКМ внутри таблицы на границе (max – ширина);

<u>ширину второго столбца точно на 4 см</u>. – встать в любую ячейку этого столбца, Выберите на контекстной ленте "Работа с таблицами" ленты "Макет" инструменты панели "Размер ячейки" – Свойства таблицы – Столбец – Ширина 4 см. или

| Свойства таблицы 🛛 🔋 🔀                                                                         | +        |
|------------------------------------------------------------------------------------------------|----------|
| Іаблица (строка Столбец) дчейка<br>Размер<br>Столбцы<br>Г Шярина: 4 сн 🔮 единицы: Сантичетры ▼ | - L.+ L. |
| Ч∏редыдущий столбец С <u>л</u> едующий столбец →                                               |          |
| ОК Отмена                                                                                      |          |

| ₽ 0,              | 38 см | ÷   | ₽ŧ |
|-------------------|-------|-----|----|
| <b>□</b> 4        | см    | - ‡ |    |
| Н∰Н Автоподбор ▼  |       |     |    |
| Размер ячейки 🛛 🖗 |       |     |    |

| Предмет           | Оценки |
|-------------------|--------|
| Алгебра           | 4444   |
| Геометрия         | 4545   |
| Информатика       | 5555   |
| Подпись кл.рук.   |        |
| Подпись родителей |        |

3. Нам необходимо добавить столбец с оценкой за год: встаньте в столбец Оценки; на контекстной ленте "Работа с таблицами" ленты "Макет" инструменты панели "Строки и столбцы – Ш- Вставить справа

Оценки

4444

4545

5555

панели Строки и столоцы – Или ПКМ в столбце

| Ставить нейки Далить ячейки Радбить ячейки Границы и заливка Границы и заливка | 25 | Встденть                                                      |   |     |                                                   |
|----------------------------------------------------------------------------------------------------|----|---------------------------------------------------------------|---|-----|---------------------------------------------------|
| Далить ячейки     Вставить столбцы (драва       Разбить ячейки     Вставить строки сверу       Границы и заливка     Вставить строки сверу       Ваправление текста     Вставить ячейки       Виравление текста     Вставить ячейки       Виравление ячеек     Вставить ячейки       Адтоподбор     Свойства таблицы                                                                                                    |    | Еставить                                                      |   | -II | Встденть столбцы слева                            |
| Сраницы и заливка Сраницы и заливка Даправление текста Биравливание ячеек Адтоподбор Свойства таблицы                                                                                                    |    | Далить ячейки<br>Разбить ячейки                               |   | 計論  | Вставить столбцы сдрава<br>Вставить строки сверуу |
| Адтоподбор ><br>Свойства таблици                                                                                                    |    | [раницы и заливка<br>Направление текста<br>Выравнивание ячеек | , | 1   | Вставить строки сунту<br>Вставить ячейки          |
|                                                                                                    | -  | Адтоподбор<br><u>С</u> войства таблицы                        | * | e.  |                                                   |
|                                                                                                    |    |                                                               |   |     |                                                   |
|                                                                                                    |    |                                                               |   |     |                                                   |

4. Когда вся таблица набрана и точно ничего больше не будем добавлять, можно объединить ячейки и форматировать текст.

Не забудьте убрать все абзацные отступы. И сделайте таблицу по центру страницы (см.задание «Телефон»)

ГОЛ

4

5

5

| Предмет                              | Оценки | ГОД |
|--------------------------------------|--------|-----|
| Алгебра                              | 4444   | 4   |
| Геометрия                            | 4545   | 5   |
| Информатика                          | 5555   | 5   |
| Подпись кл.рук.<br>Подпись родителей |        |     |

ЗАЛИВКА: Выделить первую строку, на ленте главного меню вкладка "Главная" панель "Абзац" кнопка

ВЫРАВНИВАНИЕ: Встать в ячейку с ГОД, на контекстной ленте "Работа с таблицами" ленты "Макет" инструменты панели "Выравнивание"

| Направление |  |
|-------------|--|
| текста      |  |

ШИРИНУ СТРОК желательно изменять только после того, как всё сделано (так же как и столбцы 🎔 ).

ТЕКСТ В ЯЧЕКАХ отформатирован с помощью кнопок выравнивания: Контекстная лента "Работа с таблицами" ленты "Макет" инструменты панели "Выравнивание" – по центру.

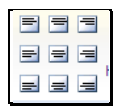